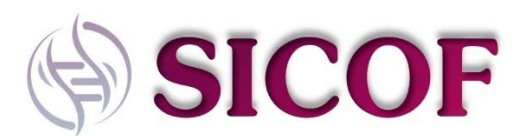

# The Single Cell Core Facility (SICOF) manual

Welcome to the Single cell Core (SICOF) facility! With this manual, we will help you submit your projects to us, as well as explain the working pipeline.

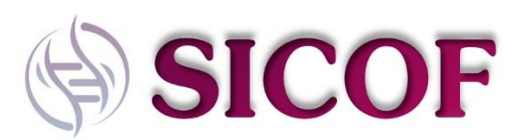

# Changelog v1.4

- The acronym has been changed from ScCore to SICOF
- Added a clarification on the QC that SICOF performs
- General linguistic changes

### Changelog v1.3

- From the registration page, the description on the Standing PO was removed. Registration is now easier for customers outside of KI
- The workflow flowchart was changed to reflect the changes in user communication. The stopping points after QC are now indicated. The text was changed in the flow chart to indicate that it is now the user who decides if to continue with a plate, regardless of QC result.
- A new section was added to clarify the stopping points and the classification of the plates by their quality.
- A priority list on submitted plates is now mandatory, the manual was updated to reflect this change.
- Minor changes to submission forms

# 

# Contents

| The Single Cell Core Facility (SICOF) manual                                  |
|-------------------------------------------------------------------------------|
| Registration to iLab 4                                                        |
| In case you work at an institute using the SWAMID (Most Swedish universities) |
| In case you don't work at an institute using SWAMID (foreign universities)    |
| For PIs with a SWAMID (Swedish universities)5                                 |
| How to use iLab for interaction with SICOF                                    |
| Phase 1: Project consultation                                                 |
| Phase 2: Project submission                                                   |
| For users working with Smart-seq2/39                                          |
| For users working with 10x Genomics droplet sequencing11                      |
| For users working with Drug-seq11                                             |
| Sequencing only projects12                                                    |
| Phase 3. Sample submission13                                                  |
| Smart-seq2/313                                                                |
| A note on QC and stopping points                                              |
| Types of QC14                                                                 |
| 10x Genomics                                                                  |
| Drug-seq15                                                                    |
| Sequencing libraries15                                                        |
| Phase 4: Primary data analysis                                                |
| Communication with SICOF (please read)16                                      |
| Authorship17                                                                  |

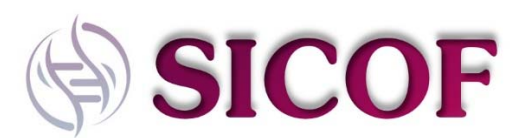

# Registration to iLab

SICOF uses the iLab registration system for all its projects. Everything from project submission up until billing is done through this system. Therefore, you need an iLab account when working with us. As iLab is still under development, we apologize for some of the cumbersome features of this portal. SICOF is not able to influence many of these steps.

As iLab is continuously changing, we would appreciate it if you would alert us when the sign-up procedure is different from this guide. SICOF is not always informed of changes in iLab. We will strive to keep this guide up to date with changes in iLab.

In case you work at an institute using the SWAMID (Most Swedish universities)

- 1. Navigate to the core page: https://karolinska.corefacilities.org/service\_center/show\_external/3693
- In the upper-right-hand corner of the screen, select Sign In and use the 'Sign in using Karolinska Institutet credentials' option. Although it's suggesting these are KI credentials, it's actually SWAMID. SWAMID is the same as your KI-ID for KI users, for Uppsala University, it's called AKKA-ID, etc.

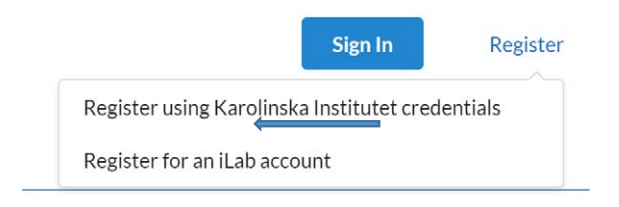

- 3. You will be directed to an authentication page where you will need to enter your SWAMID (KI-ID) credentials
- 4. Once you have entered your credentials, click the 'Login' button
- 5. You will be directed to an iLab registration page where you will need to select your PI/Lab and verify your contact information.
- 6. Once your registration has been submitted, your PI will receive a notification that you have requested membership to their lab in iLab. They will need to approve your membership and assign any Project numbers for your use.

#### In case you don't work at an institute using SWAMID (foreign universities)

- 1. Complete the registration form on the sign-up page (see picture above)
- 2. Receive a Welcome Email from iLab (typically within one business day) with login credentials.
- 3. Log in to iLab with the provided credentials
- 4. You will be directed to an iLab registration page where you will need to select your PI/Lab and verify your contact information.
- 5. Once your registration has been submitted, your PI will receive a notification that you have requested membership to their lab in iLab. They will need to approve your membership and assign any Project numbers for your use.

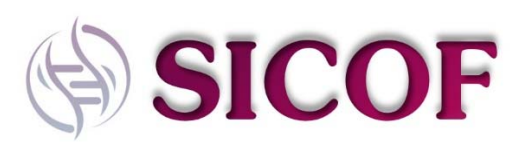

#### For PIs with a SWAMID (Swedish universities)

As PI, you may receive email requests from researchers wishing to join your group. The request email will have specific instructions on how to approve the request. In case you are interested in the process, we have pasted instructions below. If you would prefer to delegate these notifications/approvals to a financial manager or an administrator, please email <u>ilab-support@agilent.com</u> with the name & email of the person that will take care of this.

- 1. Click here to log-in: <a href="https://karolinska.corefacilities.org/service\_center/show\_external/3693">https://karolinska.corefacilities.org/service\_center/show\_external/3693</a>
- 2. You will use your SWAMID (KI-ID) credentials to log into iLab (See above for pictures)
- 3. Once logged in, look for the link in the left-hand menu that says, 'my groups'. Hover-over and select your lab. Note that the menu is <u>hidden</u> under the symbol with the three horizontal lines

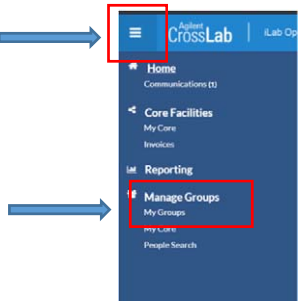

On the right side, you will see a few tabs where you can change all the settings as discussed below

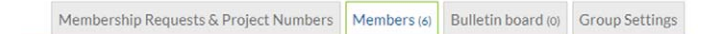

- 4. Set the auto-approval amount if you do not wish to approve service requests below a certain amount. To do this, select the 'Members' panel and enter an amount in the 'Auto Pre-Approval' amount and click 'save settings.' The default setting for the pre-approval is 10 000 SEK.
- 5. To approve lab membership requests, select the 'Membership Requests & Project numbers' tab. New membership requests will show at the top of this page. Click "Approve" to accept a member into your lab. Click "Reject" if they are not a member of your lab.
- 6. To assign a Project number to a member of your lab, find the member in the above list where it says, 'Manage Project numbers.' Select the checkbox(es) to the right of their name for the Project number(s) you wish to assign them.

We apologize for the cumbersome steps of registering, but this is something you will only need to do once.

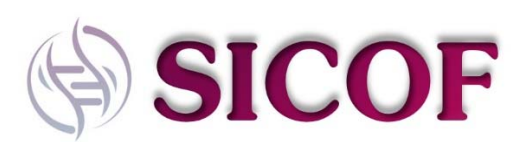

# How to use iLab for interaction with SICOF

Now that you can access iLab, we can go over the workflow that we are using at our facility. In summary, there are 4 phases in each project, of which phase 3 is the most interactive. A flow chart of the pipeline is illustrated below. This flow chart is specific for plate-based Smart-seq2/3 sequencing, which is the bulk of the projects we perform.

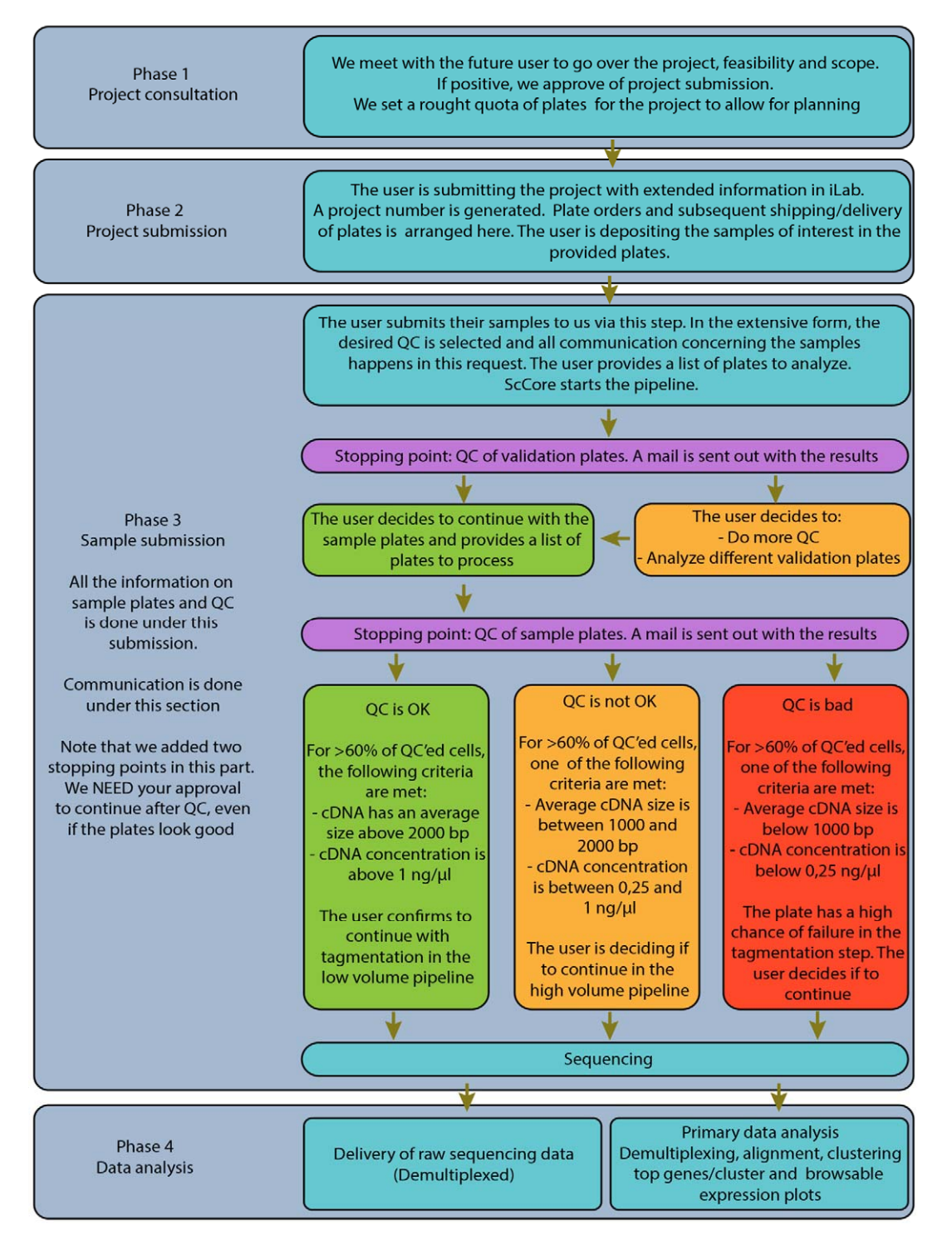

On the next page, we will describe the phases for your project in more details.

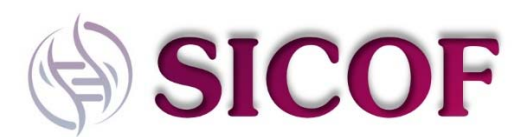

#### Phase 1: Project consultation

This is where your interaction with SICOF begins. All projects, regardless of prior interaction with our core (pre-2021), need to go through a consultation before a project submission can begin. This is important for us to keep track of all the projects we have in iLab and facilitate our future interaction with SICOF.

Project submissions (see phase 2) that do not get approved in phase 1 will be rejected by the core.

After logging into iLab, please click on the "Request Services" tab and click on the "Request service" tab on the right of "Consultation request"

| Single Cell Core Facility @ Flemingsberg campus (scCore)                                                                                                    |                |                  | Karolinska<br>Institutet |            |           |
|----------------------------------------------------------------------------------------------------|----------------|------------------|--------------------------|------------|-----------|
|                                                                                                    | About Our Core | Request Services | View My Requests         | Contact Us | PO (0)    |
| ▼ Service Projects & Quote Requests                                                                                                    |                |                  |                          |            |           |
| Consultation Request This is the first step in submitting a project to SeCore. We kindly ask you to provide us a bit of information on your project. After we accept your consultation request, you will be contacted via Lab to arrange for a meeting where we can discuss your project request. **The first consultation at the of charge for each project. |                |                  |                          |            | t service |
| Project request                                                                                                    |                |                  |                          | I request  | t service |
| This is the second step in project management for your project at ScCore. After we have approved your project for submission, you may initiate this request.                                                                                                    |                |                  |                          |            |           |
| Do NOT submit your projects without a consultation/approval. Projects without approval will be rejected by the core.                                                                                                    |                |                  |                          |            |           |

Next, you are asked to which lab you belong (which is the one you signed up with, or are associated with via SWAMID). Afterwards, you are asked to fill in a small form as detailed below:

| Request Name: SCCF@F(C)-PR-[CID]<br>Customer: Peter Researcher Lab: Testing (KI) Lab<br>Email: ki@test.edu Phone: 0707483708       |                                                                                                    |                                                               |                                              |
|----------------------------------------------------------------------------------------------------|----------------------------------------------------------------------------------------------------|---------------------------------------------------------------|----------------------------------------------|
| Forms and Request Details                                                                                                    |                                                                                                    | (see                                                          | bottom of list to add items to this request) |
| View Form: Consultation request form                                                                                               |                                                                                                    |                                                               | Not Started 🗸 🖨 🖂 🥥                          |
| We kindly ask you to provide us a bit of informati                                                                                 | ion on your project in the form below. Do not forget to SAVE your form after you filled it in, as well as SI | UBMIT your request (scroll down to the bottom: "Submit to res | searcher").                                  |
| <ul> <li>Please give a short description of your project:</li> </ul>                                                               |                                                                                                    |                                                               | Save Progress                                |
| * Is your project sequencing only?                                                                                                 | ○ Yes<br>○ No                                                                                                |                                                               |                                              |
| <ul> <li>How many viable cells can you provide per<br/>sample? If you only need sequencing, select<br/>"Not applicable"</li> </ul> | <pre>&lt;1000 &gt;1000 Don't know Not applicable</pre>                                                       |                                                               |                                              |
| ★ Do you have the samples available now?                                                                                           | ○ Yes<br>○ No                                                                                                |                                                               |                                              |
| <ul> <li>Please provide us with the species of your sample:</li> </ul>                                                             | │ Human<br>│ Muse<br>○ Other                                                                                 |                                                               |                                              |

You may change your request name on top or let the system generated an automated name, it doesn't matter. Your project description does not have to be long, just so we have an idea what it is about.

There is a strange mechanic in iLab you need to understand for all requests that you are placing: <u>You</u> <u>always need to do two actions when submitting a request</u>: <u>1</u>) save the form and <u>2</u>) submit the request. If you forget to save your form while submitting the request, we will only see an empty form and miss critical information. This is important and therefore we are repeating this several times in this manual.

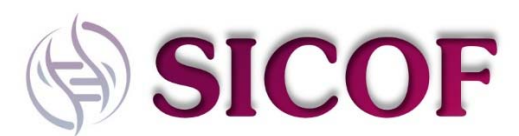

| After saving your                                                                                         | form, please submit your request to the core.                                                                                                    | Save your form he                                   | Pre                                                     |
|----------------------------------------------------------------------------------------------------|----------------------------------------------------------------------------------------------------|-----------------------------------------------------|---------------------------------------------------------|
|                                                                                                    |                                                                                                    | ouve your formine                                   |                                                         |
|                                                                                                    |                                                                                                    |                                                     | A Please fill out any forms that are highlighted in re- |
| Cost                                                                                                    |                                                                                                    |                                                     |                                                         |
| The core will review your                                                                                 |                                                                                                    |                                                     |                                                         |
| The core will review your                                                                                 | request and provide you with a quote for the requested                                                                                                    | service(s).                                         |                                                         |
| THE COTE WILL TEVIEW YOU                                                                                  | request and provide you with a quote for the requested                                                                                                    | service(s).                                         |                                                         |
| Payment Inform                                                                                            | request and provide you with a quote for the requested                                                                                                    | service(s).                                         |                                                         |
| Payment Inform Please enter the Project f                                                                 | request and provide you with a quote for the requested nation                                                                                                    | service(s).                                         |                                                         |
| Payment Inform Please enter the Project f % Project                                                       | request and provide you with a quote for the requested to the requested to the requested to the requested to the request of the request of th  | service(s).                                         |                                                         |
| Please enter the Project I<br>% Projec<br>1 100.0 % or finar                                              | request and provide you with a quote for the requested<br>tation<br>Number<br>t Number<br>not nave access to any Project Numbers. To resolve th<br>ncial manager of your lab.                                                                                                    | service(s).<br>is problem, please contact the PI    |                                                         |
| Payment Inform<br>Please enter the Project I<br>% Projec<br>You do<br>1 100.0 %                           | request and provide you with a quote for the requested<br>tation<br>Number<br>t Number<br>not nave access to any Project Numbers. To resolve the<br>ncial manager of your lab.<br>Total Allocated                                                                                                    | service(s).<br>is problem, please contact the PI    |                                                         |
| Payment Inform<br>Please enter the Project 1<br>% Project<br>You do<br>100.0%                             | request and provide you with a quote for the requested<br>tation Number  Control Control Contro | is problem, please contact the PI      Split Charge | and submit your request                                 |
| Payment Inform<br>Please enter the Project 1<br>% Project<br>You do<br>100.0%<br>enter additional payment | request and provide you with a quote for the requested<br>tation<br>Number<br>t Number<br>t Number<br>t on thave access to any Project Numbers. To resolve the<br>notal manager of your lab.<br>Total Allocated<br>t information                                                                                                    | is problem, please contact the PI      Split Charge | and submit your request                                 |

If your registration was done correctly, you should be able to select a project to be used for billing. However, we will NOT charge you anything at this point. Project consultations are free for new projects. We can't hide the payment window in iLab unfortunately.

After you have submitted your consultation request, we will contact you with a suggestion for a meeting time (most likely over Zoom). After we have discussed your project, the SICOF team will add a message to the consultation request, stating that the project is ready for submission (phase 2).

You are welcome to ask for additional consultations during your project, but we ask that you kindly keep this to a minimum.

If you are part of KI, you will be asked to fill in your project number and billing details as below

| Please enter the Pro | ject Number 🥹         |                |
|----------------------|-----------------------|----------------|
| %                    | Project Number 😡      |                |
| 1 100.0 %            | Select Project Number | Ý              |
| 100.0%               | Total Allocated 😡     |                |
|                      |                       | + Split Charge |
|                      |                       | + Split Ch     |

If you are not a KI member, you will need to provide a PO number or payment reference, see below

| ase enter payment inf | formation for your reference 😡 |                |
|-----------------------|--------------------------------|----------------|
| %                     | Payment reference 🥥            |                |
| 100.0 %               |                                |                |
|                       |                                |                |
| 00.0%                 | Total Allocated 🥹              |                |
|                       |                                | + Split Charge |

In case of problems (for example, no project numbers showing up as a KI member), please mail <u>cfm-support@ki.se</u>, they can help you further.

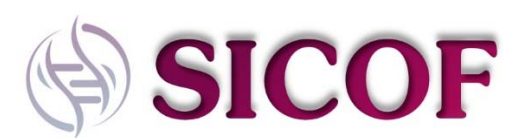

#### Phase 2: Project submission.

Now that your project is accepted, you are welcome to submit the project into the system. The submission system for phase 2 is similar to the other phases, just press the "request service" button next to "project request".

|                                                                                                    | ADOUT OUR GORE | Request Services | view my requests | Contact Us | PU (0) |
|----------------------------------------------------------------------------------------------------|----------------|------------------|------------------|------------|--------|
| Consultation Request                                                                                                    |                |                  |                  | request s  | ervice |
| This is the first step in submitting a project to SoCare. We kindly ask you to provide us a bit of information on your project. After we accept your consultation request, you will be contacted via Lab to among<br>for a meeting where we can discuss your project request. |                |                  |                  |            |        |
| * the first consultation is free of charge for each project.                                                                                                    |                |                  |                  | ~          | 1      |
| Project request                                                                                                    |                |                  | $\rightarrow$    | request s  | ervice |
| This is the second step in project management for your project at ScCore. After we have approved your project for submission, you may initiate this request                                                                                                    |                |                  |                  | 5          |        |
| Do NOT submit your projects without a consultation/approval. Projects without approval will be rejected by the core.                                                                                                    |                |                  |                  |            |        |

On the next page, you need to confirm your lab that the request is for. On the next page, you have a form to fill in, that will look different depending on some of the options you select under Project/Work request type.

| View Form: Project submission form                                                           |                                                                                                    |                                                                                |
|----------------------------------------------------------------------------------------------|----------------------------------------------------------------------------------------------------|--------------------------------------------------------------------------------|
| <ul> <li>Provide a title for your project:</li> <li>Please describe your project:</li> </ul> |                                                                                                    |                                                                                |
| Does your project involve human material or any<br>other type of infectious material?        | ○ Yes<br>○ No                                                                                                    |                                                                                |
| Project/Work Request Type:                                                                   | <ul> <li>Smart-seq2/3-based single cell sequencing</li> <li>10x Genomics library prep</li> <li>Drug-seq</li> <li>Sequencing only</li> </ul> | Different questions will appear<br>depending on the options you select<br>here |

After you are done with the project submission, don't forget to save the form, and submit the request (in a similar way as to submitting a consultation request). You will always need to do these two steps when doing a request, this is just how iLab works and we can't change it.

#### For users working with Smart-seq2/3

If you are doing plate-based single cell sequencing with us, you will need sample plates and validation plates containing lysis buffer that are provided by SICOF. When we discuss your project during the consultation phase, we will have discussed a rough quota of plates needed for your project. It is in this project submission that you are able to order plates from us.

| Project request Request Name: SCCF@F(C)MV(CID)                                                                                                    |                                                                                                    |                                                    |
|----------------------------------------------------------------------------------------------------|----------------------------------------------------------------------------------------------------|----------------------------------------------------|
| Customer: Michael Vanlandewijck Lab; Betshotz, Christer (KI) Lab<br>Email: michael vanlandewijck@igp.uu.se Phone:                                                                    |                                                                                                    |                                                    |
| Forms and Request Details                                                                                                    |                                                                                                    | (see bottom of the to add items to this request) 🚞 |
| Vew Form Project submission form                                                                                                    |                                                                                                    | Not Started 🗸 😂 🕫 🖗                                |
| <ul> <li>Provide a title for your project:</li> </ul>                                                                                                    |                                                                                                    | Save Progress                                      |
| <ul> <li>Please describe your project</li> </ul>                                                                                                    |                                                                                                    |                                                    |
| <ul> <li>Does your project involve human material or any other type of<br/>infectious material?</li> </ul>                                                                           | Dives<br>Divo                                                                                             |                                                    |
| <ul> <li>Project/Work Request Type:</li> </ul>                                                                                                    | ti Banat-sega72-based single coll sequencing<br>10 Co-Genomics Many prop.<br>⊇ OngJedq<br>Dispersing only |                                                    |
| <ul> <li>How many validation plates will you require for your WHOLE project<br/>Please provide an estimate, you will not be billed for plates that are<br/>not requested;</li> </ul> |                                                                                                    |                                                    |
| <ul> <li>How many sample plates will you require for your WHOLE project?<br/>Please provide an estimate, you will not be billed for plates that are<br/>not requested.</li> </ul>    |                                                                                                    |                                                    |
| <ul> <li>What ERCC spike-in concentration do you require?</li> </ul>                                                                                                    | 2 Gave (0 001)<br>Defadim (0 0026)<br>Hegh (0 01)<br>Castom                                               |                                                    |

We ask that you extend your project description a bit here.

For human/infectious material, we ask that you provide us with a risk assessment. I.e., we need to know what the risk is for us in dealing with such material. Your plates will be disinfected upon arrival and the material will be inactivated for 5 minutes at 95 degrees. This will not impact your sample quality.

For the estimation of amount of validation and sample plates for your WHOLE project, please fill in the numbers as discussed during phase one. That way we can keep track of your project size and prevent projects from ballooning out of proportion, risking to clog the facility for other users. Note that this estimate is a soft ceiling that can always be re-negotiated. It is only in rare cases that we will not allow this estimate to change.

The ERCC spike-in depends on the mRNA content of your cells. The lower the content, the lower the ERCC. When in doubt, pick low.

| <ul> <li>Do you want to request some of your plates already now?<br/>Note that you can always request more plates at a later stage<br/>via the 'comment' section.</li> </ul>                                                                                                    | ® Yes<br>◯ No |
|----------------------------------------------------------------------------------------------------|---------------|
| How many validation plates would you like to order?                                                                                                    |               |
| How many sample plates would you like to order?                                                                                                    |               |
| In our established pipeline, we will process successful<br>samples until you receive data (either raw or with primary<br>analysis). If you want your samples back at a certain stage<br>(for example, you will sequence yourself), specify this here:                                                                                                    |               |
| Does your project involve any other custom steps? For<br>example: you prepare your own plates with lysis buffer, you do<br>your own indexing, etc). Note that we don't recommend<br>custom steps.                                                                                                    |               |
| For Smart-seq2 projects, we sequence one plate on one lane<br>of an Illumina HiSeq3000 at single read, 50 basepairs. For<br>Smart-seq3 projects, we are performing paired end<br>sequencing on a illumina NovaSeq at 150 bp both ways. If<br>you require alternative sequencing, please mention it here.<br>Note that alternative sequencing can delay your project<br>substantially. |               |
| For more information on plate handling and FACS setup,<br>please take a look at the following manual:                                                                                                    |               |

You can order plates already when you are submitting your project, but **you don't need to order all your project plates at once.** As mentioned in the form, you can always request more plates using the comment section in your project submission page. For more information on the comment section, see lower.

The last three fields are optional in case you have special requests. As mentioned in the form, some special requests may delay your project substantially.

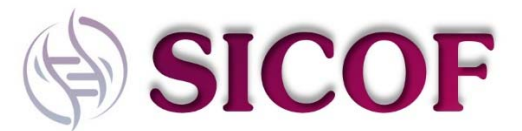

| Plaza avec film face ( ) Successful form                                                                                                    |                                                       |
|----------------------------------------------------------------------------------------------------|-------------------------------------------------------|
| Cost                                                                                                    | Presse III nut any forms that are highlighted in red. |
| The core will review and update this projected cost. You will only be billed for completed work. Total Projected Cost. Iz  Payment Information |                                                       |
| Please enter the Project Number @<br>5 Project Number @<br>1000                                                                                |                                                       |
| where additional payment information                                                                                                    | V short rock Deve Deve K Carol                        |

As always, please remember to **save your form** and **submit your request.** Your request is now submitted to SICOF and visible to us.

#### For users working with 10x Genomics droplet sequencing

We need very little information at this stage. Please fill in the fields in the form

| View Form, Project submission form                                                                         |                                                                                                    | Not Started V 😂 🗆 Ø |
|----------------------------------------------------------------------------------------------------|----------------------------------------------------------------------------------------------------|---------------------|
| Provide a title for your project:     Please describe your project:                                        |                                                                                                    | 📑 Save Progress     |
| <ul> <li>Does your project involve human material or any other type of<br/>infectious material?</li> </ul> | 0 Yes                                                                                              |                     |
| <ul> <li>Project/Work Request Type:</li> </ul>                                                             | Smut wa/20 hanket krighe call seguencing<br>to Genome Intern yr epe<br>Dag seq<br>Geogenening only |                     |
| <ul> <li>Please specify which type of 10x Genomics assay you are<br/>performing.</li> </ul>                |                                                                                                    |                     |
| + How many samples are you planning to run in your whole project?                                          |                                                                                                    |                     |
| <ul> <li>Specify the name and version of the kit you are using:</li> </ul>                                 |                                                                                                    |                     |
| Please save your form! I Save completed form.                                                              | of form 0                                                                                          |                     |

Your number of samples is once more not binding, it just gives us a rough idea about the size of the project. As always, save the form, and submit your request.

#### For users working with Drug-seq

Similar to above, we need little information at this stage. Please fill in the form.

| Forms and Request Details                                                                                                    |                                                                                                    | (see bottom of that to part there is the request) $[\frac{1}{12}]$ |
|----------------------------------------------------------------------------------------------------|----------------------------------------------------------------------------------------------------|--------------------------------------------------------------------|
| Uma Form Project aubmission form                                                                                                 |                                                                                                    | Not Started 🤍 🖗 🖓                                                  |
| <ul> <li>Provide a title for your project:</li> </ul>                                                                            |                                                                                                    | Save Progras                                                       |
| <ul> <li>Please describe your project:</li> </ul>                                                                                |                                                                                                    |                                                                    |
| Does your project involve human material or any other type of infectious material?                                               | ) Yes<br>No                                                                                                    |                                                                    |
| <ul> <li>Project/Work Request Type:</li> </ul>                                                                                   | J Emand-angli-Al-based single-coll sequencing<br>11/s Calendratic laterary prep<br>I Drugsance<br>P Sequencing on ry |                                                                    |
| <ul> <li>Please specify the plate type you are using (96-well, 384-well, flat<br/>bottom, glass bottom, etc);</li> </ul>         |                                                                                                    |                                                                    |
| * How many plates do you plan to submit for the WHOLE project?                                                                   |                                                                                                    |                                                                    |
| Which chemistry to you want us to use on your plates?                                                                            | ) Smart-seq2<br>) Smart-seq3                                                                                         |                                                                    |
| <ul> <li>Specify the contents of your plates;</li> </ul>                                                                         | Prozen colis (dry)<br>Cell fyster<br>Other                                                                           |                                                                    |
| Please save your form i 🕸 🥝 save completed form i 🕁 save dra<br>🚯 After saving your form, please submit your request to the core | fom] 0                                                                                                    |                                                                    |

The question on plate number is once more for us to estimate the workload associated to the project, it does not have to be exact.

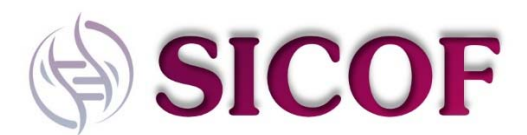

If you ship us frozen cells, you will see an additional question about cell number/well. If you send lysed cells, you will need to provide a concentration of RNA. If you don't know the RNA concentration, state the cell number before lysing the cells so that we can estimate the amplification cycles needed.

Save your form, submit your request.

#### Sequencing only projects

These projects are usually rather straightforward and we need little information at this stage.

| View Form Project submission form                                                                                        |                                                                                                    | Not Started V  |
|----------------------------------------------------------------------------------------------------|----------------------------------------------------------------------------------------------------|----------------|
| Provide a title for your project:     Please describe your project.                                                      |                                                                                                    | 🔛 Low Program. |
| <ul> <li>Does your project involve human material or any other type of<br/>infectious material?</li> </ul>               | O Yes<br>O No                                                                                                    |                |
| Project/Work Request Type:                                                                                               | Smart exect27 based singly one texpensing     for a Generation Early prep.     Generation Starty prep.     Generation Starty prep.     Generation Starty Starty Start |                |
| <ul> <li>Please specify the sequencing parameters:</li> </ul>                                                            |                                                                                                    |                |
| <ul> <li>Would you like us to do a QC on the library before we run it?</li> </ul>                                        | O Yes                                                                                                    |                |
| Please save your form! IP 🔞 save completed form 📓 save of 🚖 After saving your form, please submit your request to the co | nat of form 🔮                                                                                                    |                |

Under sequencing parameters, please specify as detailed as possible. Also note that the HiSeq3000 can't run partially, so if you have very specific sequencing needs, you will need to fill the flow cell completely and pay for a full run.

Save your form, submit your request.

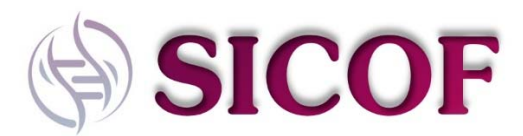

#### Phase 3. Sample submission

Note that you can also select the "other" option if the standard choices don't fit the default options

#### Smart-seq2/3

This is where the bulk of the interaction with SICOF happens. You will need to file a request each time you are delivering samples to us. Please fill in the form as shown below.

| w ma<br>w ma                                                         | nd of samples do you w<br>any validation plates are<br>any sample plates are y                                                                | ant to submit?<br>a you submitting?<br>ou submitting?<br>▼Plec                                                                                             | ase fill in the ta                                                                                                    | Smart-seq2/3 plates     Tuk Genomics samples for library prep     Drug-seq plates     Sequencing libraries     Other     [2     [2     ]     able below for each plate that you submit. |                                   |
|----------------------------------------------------------------------|----------------------------------------------------------------------------------------------------|----------------------------------------------------------------------------------------------------|----------------------------------------------------------------------------------------------------|----------------------------------------------------------------------------------------------------|-----------------------------------|
| No                                                                   | ote that the sample                                                                                                    | ID needs to have the fo                                                                                                    | ollowing forma                                                                                                    | at: YYYY-xxxxv/s (e.g. 2018-0005s) with v for vali                                                                                                    | idation and s for a sample plate. |
|                                                                      | Plate ID                                                                                                    | Corresponding plate                                                                                                    | Species                                                                                                    | Sample description                                                                                                    | Comments                          |
| 1                                                                    | 1982_001v                                                                                                    | 1982_002s                                                                                                    | banana                                                                                                    | A very old banana                                                                                                    |                                   |
| 2                                                                    | 1982_002s                                                                                                    | 1982_001v                                                                                                    | banana                                                                                                    | A very old banana                                                                                                    |                                   |
| 3                                                                    | 1982_003v                                                                                                    | 1982_004s                                                                                                    | tomato                                                                                                    | A very old tomato                                                                                                    |                                   |
| 4                                                                    | 1982_004s                                                                                                    | 1982_003v                                                                                                    | tomato                                                                                                    | A very old tomato                                                                                                    |                                   |
| 5                                                                    |                                                                                                    |                                                                                                    |                                                                                                    |                                                                                                    |                                   |
| 6                                                                    |                                                                                                    |                                                                                                    |                                                                                                    |                                                                                                    |                                   |
| 7                                                                    |                                                                                                    |                                                                                                    |                                                                                                    |                                                                                                    |                                   |
| 8                                                                    |                                                                                                    |                                                                                                    |                                                                                                    |                                                                                                    |                                   |
| 9                                                                    |                                                                                                    |                                                                                                    |                                                                                                    |                                                                                                    |                                   |
| 10                                                                   |                                                                                                    |                                                                                                    |                                                                                                    |                                                                                                    |                                   |
| ► 1                                                                  | upload or downloa<br>Priority list (manda                                                                                                    | d data to the grid from e<br>atory). Top of the list equ                                                                                                   | excel 💀<br>uals highest pi                                                                                                    | riority                                                                                                    |                                   |
| ►u<br>▼I                                                             | upload or downloa<br>Priority list (manda<br>You can place several<br>1982_001v<br>1982_001v                                                  | d data to the grid from a<br>atory). Top of the list equ<br>plates per square but please p                                                                 | excel o<br>uals highest pi<br>ut them in batches                                                                                                    | riority<br>of max 4 plates                                                                                                    |                                   |
| ► u<br>▼1<br>2                                                       | upload or downloa<br>Priority list (manda<br>You can place several<br>1982_001v<br>1982_003v                                                  | d data to the grid from o<br>atory). Top of the list equ<br>plates per square but please p                                                                 | excel out als highest provide the second second sec | riority<br>of max 4 plates                                                                                                    |                                   |
| ► u<br>▼ I<br>1<br>2<br>3<br>4                                       | upload or downloa<br>Priority list (manda<br>You can place several<br>1982_001v<br>1982_003v                                                  | d data to the grid from (<br>atory). Top of the list equ<br>plates per square but please p                                                                 | excel o                                                                                                    | riority<br>of max 4 plates                                                                                                    |                                   |
| ► U<br>▼I<br>1<br>2<br>3<br>4<br>5                                   | upload or downloa<br>Priority list (manda<br>You can place several<br>1982_001v<br>1982_003v                                                  | d data to the grid from (<br>atory). Top of the list equ<br>plates per square but please p                                                                 | excel o                                                                                                    | riority<br>of max 4 plates                                                                                                    |                                   |
| ► U<br>▼ I<br>1<br>2<br>3<br>4<br>5<br>6                             | upload or downloa<br>Priority list (manda<br>You can place several<br>1982_001v<br>1982_003v                                                  | d data to the grid from (<br>atory). Top of the list equ<br>plates per square but please p                                                                 | excel •                                                                                                    | riority<br>of max 4 plates                                                                                                    |                                   |
| ► U<br>▼F                                                            | upload or downloa<br>Priority list (manda<br>You can place several<br>1982_001v<br>1982_003v                                                  | d data to the grid from (<br>atory). Top of the list equ<br>plates per square but please p                                                                 | excel •<br>uals highest pr<br>ut them in betches                                                                                                    | riority<br>of max 4 plates                                                                                                    |                                   |
| ► U<br>▼ F<br>1<br>2<br>3<br>4<br>5<br>6<br>7<br>8                   | upload or downloa<br>Priority list (manda<br>You can place several<br>1982_001v<br>1982_003v                                                  | d data to the grid from (<br>atory). Top of the list equ<br>plates per square but please p                                                                 | excel •                                                                                                    | riority<br>of max 4 plates                                                                                                    |                                   |
| ► U<br>▼ 1<br>2<br>3<br>4<br>5<br>6<br>7<br>8<br>9                   | upload or downloa<br>Priority list (manda<br>You can place several<br>1982_001v<br>1982_003v                                                  | d data to the grid from (<br>atory). Top of the list equ<br>plates per square but please p                                                                 | excel •<br>uals highest pr<br>ut them in betches                                                                                                    | riority<br>of max 4 plates                                                                                                    |                                   |
| ► U<br>▼ I<br>1<br>2<br>3<br>4<br>5<br>6<br>7<br>8<br>9<br>10        | upload or downloa<br>Priority list (manda<br>You can place several<br>1982_001v<br>1982_003y                                                  | d data to the grid from (<br>atory). Top of the list equ<br>plates per square but please p                                                                 | excel •                                                                                                    | riority<br>of max 4 plates                                                                                                    |                                   |
| ► 1<br>2<br>3<br>4<br>5<br>6<br>7<br>8<br>9<br>10                    | upload or downloa<br>Priority list (manda<br>You can place several<br>1982_001v<br>1982_003v                                                  | d data to the grid from (<br>atory). Top of the list equ<br>plates per square but please p                                                                 | excel uses highest provide the second second s                                                                                                    | riority<br>of max 4 plates                                                                                                    |                                   |
| ► 1<br>2<br>3<br>4<br>5<br>6<br>7<br>8<br>9<br>10                    | upload or downloa<br>Priority list (manda<br>You can place several<br>1982_001v<br>1982_003v                                                  | d data to the grid from (<br>atory). Top of the list equ<br>plates per square but please p                                                                 | excel uals highest provide the second second s                                                                                                    | riority<br>of max 4 plates                                                                                                    |                                   |
| ► L<br>▼ F<br>1<br>2<br>3<br>4<br>5<br>6<br>7<br>8<br>9<br>10<br>► L | upload or downloa<br>Priority list (manda<br>You can place several<br>1982_001v<br>1982_003v                                                  | d data to the grid from (<br>atory). Top of the list equ<br>plates per square but please p<br>d data to the grid from (                                    | excel uals highest pr<br>uals highest pr<br>ut them in batches                                                                                                    | riority<br>of max 4 plates                                                                                                    |                                   |
| ► u<br>1<br>2<br>3<br>4<br>5<br>6<br>7<br>8<br>9<br>10<br>► u        | upload or downloa<br>Priority list (manda<br>You can place several<br>1982_001v<br>1982_003v                                                  | d data to the grid from (<br>atory). Top of the list equ<br>plates per square but please p<br>d data to the grid from (                                    | excel  uals highest pr ut them in batches excel                                                                                                    | riority<br>of max 4 plates                                                                                                    |                                   |
| ► u<br>▼F<br>1<br>2<br>3<br>4<br>5<br>6<br>7<br>8<br>9<br>10         | upload or downloa Priority list (manda You can place several 1982_001v 1982_003v Upload or downloa nts:                                       | d data to the grid from (<br>atory). Top of the list equ<br>plates per square but please p<br>d data to the grid from (                                    | excel  uals highest pr ut them in batches excel                                                                                                    | riority<br>of max 4 plates                                                                                                    |                                   |
| ► u<br>1<br>2<br>3<br>4<br>5<br>6<br>7<br>8<br>9<br>10<br>► u        | upload or downloa Priority list (manda You can place several 1982_001v 1982_003v                                                              | d data to the grid from (<br>atory). Top of the list equ<br>plates per square but please p<br>d data to the grid from (                                    | excel •<br>uals highest pr<br>ut them in batches                                                                                                    | riority<br>of max 4 plates                                                                                                    |                                   |
| 1<br>2<br>3<br>4<br>5<br>6<br>7<br>8<br>9<br>10                      | upload or downloa Priority list (manda You can place several 1982_001v 1982_003v 1982_003v upload or downloa ints: shipping the plates to o 7 | d data to the grid from o<br>atory). Top of the list equ<br>plates per square but please p<br>d data to the grid from o<br>us with a courier, or are you d | excel  uals highest pr ut them in batches excel  excel  lelivering the plate                                                                                                    | riority of max 4 pietes ses to our facility Shipment by courier © Delivery in person                                                                                                    |                                   |

For Smart-seq2/3 we will need detailed plate information. Make sure you are typing the correct plate numbers **(Including year)** to prevent any mix-up of plates. You also need to provide a list of plates that you want us to amplify and QC first.

Save the form, submit the request.

#### A note on QC and stopping points.

From March 2021, we implemented stopping points after QC to enhance our communication to our users. This means that you **NEED** to confirm how you want to proceed after QC each time we send you the results, even if the QC looks perfect. If we do not receive a reply to the email/message with the QC results, we can't proceed with your plates.

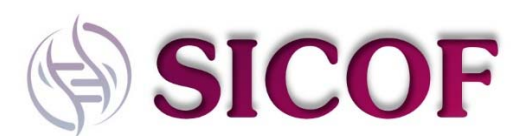

When we do a QC of your plates, we primarily look at two parameters. 1) The size of the cDNA and 2) the concentration. The former is an indication on degradation of the sample, while the latter provides information on the amount of cDNA present. Low amounts of cDNA can indicate that cell fragments were sorted instead of whole cells. Based on the result, we classify the plates in three categories: Green, yellow and red.

**Green** indicates that all parameters look fine. We recommend that we proceed with the low volume cheaper pipeline and foresee no problems in library prep. In the unlikely case that a library prep would fail for a green sample plate, SICOF will stand for the cost of reattempting library prep for a total of 2 additional attempts.

Cost clarification:

Successful library prep = the user pays for the library prep service

Failed library prep which succeeded on the 2<sup>nd</sup>/3<sup>rd</sup> attempt = the user pays for one library prep service

Yellow indicates that the quality is sub-optimal. We will not be able to use our low input pipeline for library prep but can use the classical, more expensive high-volume pipeline. We foresee that the plate will yield a usable library, but can't guarantee success. If the library prep would fail, we will attempt one more time without additional cost. If the library prep fails a second time, another attempt can be made but the user will stand for the library prep cost of the third attempt regardless of the result.

#### Cost clarification:

Successful library prep after  $1^{st}/2^{nd}$  attempt = the user pays for one library prep service

Successful/failed library prep on the 3<sup>rd</sup> attempt = the user pays for two library preps.

**Red** indicates that the quality is very low and success can't be guaranteed. However, we have had several cases of successful library preparation of red plates. In our experience, low concentration is less detrimental compared to degraded RNA. The user decides if to attempt a library prep and the library prep service costs will be charged to the customer regardless of the outcome.

#### Cost clarification:

Successful/failed library prep after x attempts: The user pays for x library prep services, with x referring to how many times SICOF has tried to prepare the library

#### Disclaimer: We will always clearly communicate the additional costs for extra attempts.

This section will be updated at a later point with QC examples of green, yellow and red plates.

#### Types of QC

At the moment, SICOF provides QC on nucleotides using Agilent BioAnalyzers and an Agilent Fragment Analyzer. The latter has the same sensitivity but superior cost-efficiency. We therefore will always use the Fragment Analyzer for QC unless you specify that you would like to have a BioAnalyzer analysis.

Note that we are charging always for the total of samples as stated in the service description. E.g. if you submit 15 samples for BioAnalyzer analysis, we charge for 22 samples ( $2 \times 11$ ). If you submit 40 samples for Fragment Analyzer analysis, we charge for 48 samples ( $3 \times 16$ ).

A BioAnalyzer QC will be done using the High Sensitivity DNA Kit (cat: 5067-4626). For the Fragment Analyzer, the HS NGS Fragment Kit (cat: DNF-474-0500) is used. If you would like to run another assay

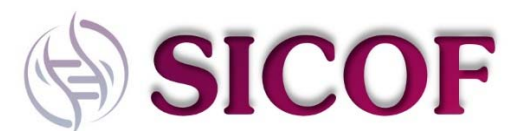

on one of these instrument, SICOF can run that assay for you, but you will need to provide the reagents. The leftovers of the reagents will be returned to you. The cost for this service will be decided upon beforehand.

#### 10x Genomics

Currently, we are unable to help you with loading your cells onto a 10x controller. We would kindly refer you to the Bioinformatics and Expression Analysis Core Facility (BEA) for this: <a href="http://www.bea.ki.se/">http://www.bea.ki.se/</a>

We however can help you prepare libraries. You will need to provide the 10x Genomics kit to us though, which we will deliver back to you after your libraries are prepared.

| View Fr                                                              | <u>virri:</u> Sample sub                                                                               | amission form                                                                    |                                                                          |                                                                        |                                                                                                    |
|----------------------------------------------------------------------|----------------------------------------------------------------------------------------------------|----------------------------------------------------------------------------------|--------------------------------------------------------------------------|------------------------------------------------------------------------|----------------------------------------------------------------------------------------------------|
| <ul> <li>What kit</li> <li>How ma</li> <li>Format</li> </ul>         | nd of samples de<br>any samples are y<br>in which you subr                                             | you want to su<br>ou submitting <sup>1</sup><br>nit your sample                  | dmil?<br>P<br>es (Tube strip)p                                           | atersingle tubes/)                                                     | Incurs exactly solars     Order sound solars     Order sound solars     Order sound solars     Order sound solars                                                                 |
|                                                                      | Please fill in th                                                                                      | e table belo                                                                     | 9WV.                                                                     |                                                                        |                                                                                                    |
| 1<br>2<br>3<br>4<br>5<br>6<br>7<br>8<br>9<br>10                      | Label on tuber C                                                                                       | Assoription Las                                                                  | it alleg in the 10x                                                      | manual that you performe                                               |                                                                                                    |
| <ul> <li>Piezee i<br/>Genomi</li> <li>Do you<br/>we disci</li> </ul> | upload or dow<br>note that we need<br>ics for your sample<br>want us to return 1<br>and unused library | nload data t<br>I the correspon<br>es.<br>the library kit t<br>r prep kits after | to the grid fr<br>ding library pre<br>a you after we a<br>the expiration | om excel y<br>p kit provided by 10x<br>we finished? Note that<br>date. | ○ The Rook prop is it is already determent is the "Science" will provide the Rook prop ist together with the samples<br>■ rais provide the tensory prop is a raiser data<br>○ The |
| Please sa                                                            | ve your formt 🌩                                                                                        | O save co                                                                        | impleted form                                                            | save draft of form                                                     | Calcock and save form.                                                                                                    |

It is critical that you inform us of the last step that you performed in the 10x library prep protocol, we can't discriminate the sample by eye. Save the form, submit the request.

#### Drug-seq

This sample submission is very similar to submission of Smart-seq2/3 plates, please see that section.

| Sequencing libraries                           |                                                                                                    |  |
|------------------------------------------------|----------------------------------------------------------------------------------------------------|--|
| <u>View Form:</u> Sample submission form       |                                                                                                    |  |
| What kind of samples do you want to submit?    | Smart-seq2/3 plates to Koronice samples for litrary prop Drug-seq plates Requencing litrarities Group                                                                                                    |  |
| * How many libraries are you submitting?       |                                                                                                    |  |
| Library preparation protocol:                  | Smart-seq2     Smart-seq3     Build-seq     10x Genomics     Other                                                                                                    |  |
| ★ Sequencing details.                          | <ul> <li>Gatandard 3mart-seq2 sequencing (3R 50 bp)</li> <li>Standard 9mart-seq3 sequencing (PE 150 bp)</li> <li>Standard 10x genomics 3' Gene Expression comparible sequencing</li> <li>C ustorn</li> </ul> |  |
| * Did you run QC on the libraries?             | ● Yes<br>○ No                                                                                                    |  |
| Please provide us with the QC data:            |                                                                                                    |  |
| Please save your form! 🏟 🚳 save completed form | draft of form                                                                                                    |  |
|                                                |                                                                                                    |  |

For "Standard 10x Genomics" sequencing, we will forward your samples to the BEA core facility to be sequencing on a Nextseq500/2000. The HiSeq3000 of SICOF is not ideal for sequencing 10x libraries. Standard sequencing will aim for 50.000 reads/cell.

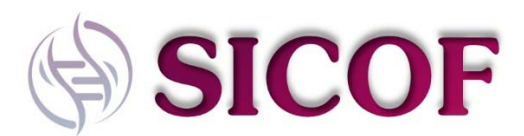

#### Phase 4: Primary data analysis

At SICOF, we aim to provide you with meaningful data that can be browsed by scientists without the need for a bioinformatician. We will however only be able to provide you with the data according to our pipeline. We are at the moment unable to assist in customized data analysis, such as specific graphs, color changes, detailed comparisons outside of the main pipeline, etc. We strive to expand and enhance the details on our pipeline continuously and will keep it up to date with new clustering algorithms.

| View Form: Primary data analys                                          | is                               |                           |   |
|-------------------------------------------------------------------------|----------------------------------|---------------------------|---|
| Please provide the following inform                                     | ation below                      |                           |   |
| * Please provide your project ID                                        |                                  |                           |   |
| ★ Which samples need t                                                  | to be included in the clustering | analysis?                 |   |
| Sample/Plate ID 1 2 3 4 6 6 7 7 8 9 1 1 1 1 1 1 1 1 1 1 1 1 1 1 1 1 1 1 |                                  |                           |   |
| ▶ upload or download d                                                  | ata to the grid from excel 💩     |                           |   |
| Please save your form! 🏟 😂 sa                                           | ve completed form                | form 🔒 lock and save form | 0 |

You will need to provide us with the plates/samples to be included in the analysis. At the moment, we can't provide you with the option to divide samples by genotype/time point/patient group etc., but we are working on including this. It should be live in the near future.

#### Communication with SICOF (please read).

This chapter is very important, as it describes the way that we communicate with you the status and results of your experiments. We try to limit the use of emails as much as possible.

On each submitted request, you will see a comment section. It is not easy to spot though:

| \$ % <b>%</b> C                                    | hr 0.00<br>(hr 0.00)                             | Waiting to Submit to Researcher | SCCF@F(C)-MV-[CID]<br>Request for prima | Michael Vanlandewijck<br>Betsholtz: Christer (KI) Lab | Jan 12<br>(Jan 12 2021)               |
|----------------------------------------------------|--------------------------------------------------|---------------------------------|-----------------------------------------|-------------------------------------------------------|---------------------------------------|
|                                                    |                                                  | () Submit                       |                                         |                                                       |                                       |
| w28                                                |                                                  |                                 |                                         |                                                       | <ul> <li>Overview</li> </ul>          |
| update payment information                         |                                                  |                                 |                                         |                                                       | Payment Information                   |
| see bottom of list to add items to this request) 📋 | (9                                               |                                 |                                         | alls.                                                 | * Forms and Request Deta              |
|                                                    |                                                  |                                 |                                         |                                                       |                                       |
| ✓ Not Started ✓ 😂 🗠 🗙 X                            | Visible                                          |                                 |                                         | data analysis                                         | Vew Form Primary d                    |
| os add form add milestone sort manually            | C add service add charo                          |                                 |                                         |                                                       |                                       |
| ning request using the 'add' links above.          | Build a quote, or add components to a new or run | 1                               | -                                       |                                                       |                                       |
|                                                    |                                                  | 12                              |                                         |                                                       |                                       |
| add attachment add un                              |                                                  | Ment Attactome URLs             | add.                                    |                                                       | Comments      Service Request History |
| 10                                                 |                                                  | vil 5 Shipping Information      | ΞV                                      |                                                       | Billing information                   |

We know, iLab hides it well... Note that you can only comment on submitted requests, not on drafts.

| Commania addition                                                                                                    | atti Attachmenta & URLs addi | allactroni educi |
|----------------------------------------------------------------------------------------------------|------------------------------|------------------|
| an tri 21<br>15 SIM <sup>10</sup><br><sup>10</sup> We are still strongding with K.ab a bit, but we will get back to you soon.<br>All the band.<br>Michael |                              |                  |
| Service Request History                                                                                                    |                              | add to belory    |
| Billing Information                                                                                                    | HII  Shapping Information    | 100              |

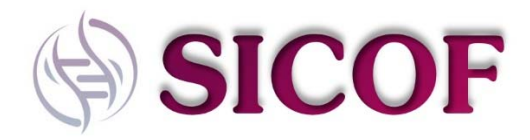

On the left side, you have the comment section, where you can find a history of the communication with SICOF. On the right side, you have the option to attach files or URL's. This is where we will provide links to download your data, as well as QC results.

Most of your commenting will be in the Sample submission request (Phase 3), where we will discuss QC results and steps to proceed. It is here where the decision on the pipeline to be used is taken.

For your project, you will usually see the same person communicating with you. However, <u>the person</u> <u>who replies to your messages is not necessarily the person who performs the experimental work on</u> <u>your samples</u>. We work continuously as a team and there is never a single person that is responsible for a single step in our pipeline. It is therefore important that you never email a single person in the core, as that information might get lost. Always use the comment section in iLab.

## Authorship

As a core facility, we don't demand co-authorship on publications that contain data generated by SICOF, unless you as a costumer thinks it is warranted. However, we need to register and document all projects in order to secure funding for our operation. Therefore, we request that users include the following statement in the acknowledgement section of their publications:

"We would like to acknowledge the Single cell core Facility @ Flemingsberg campus (SICOF), Karolinska Institute, for their single cell sequencing services."

You may adjust the last part of the statement depending on the services that we provided.